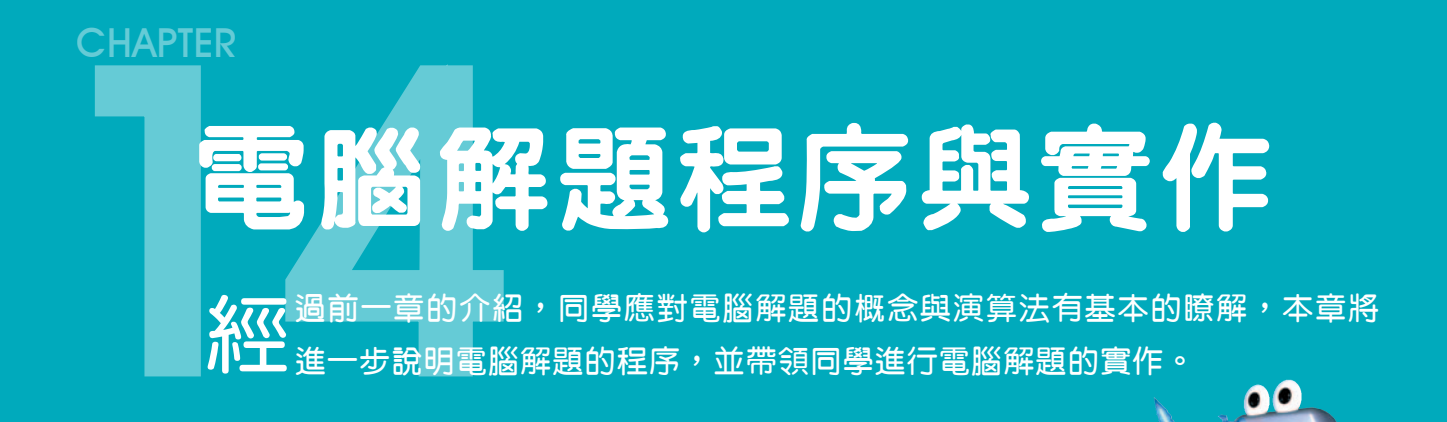

## 14-1 電腦解題程序

使用電腦解題的過程,依照工作進行的先後順序,大致可分為問題分析、解題方法設計、程式設計、測試與修正等4階段,分別說明如下。

### 14-1.1 問題分析

要使用電腦來解題,必須先分析問題,將問題明確地陳述出來,再依照解題程序的步 驟來完成解題工作。本小節將以「依段考總分排列學生名次」的問題為例,介紹問題分析 的方法。

#### 釐清問題

「依段考總分排列學生名次」的問題,在問題陳述中有許多不清楚或不明確之處, 包含:

- 總分是由哪幾科組成?
- 學生的排名應由大到小還是由小到大排序?
- 若有總分相同者,名次如何排序?

在釐清上述問題後,原問題「依段考總分排列學生名次」可陳述如下:

### 釐清後的問題

將全班同學段考國、英、數三科成績加總,並依總分由大到小排列出名次,總分最高者為第一 名。如果有總分相同者,以國文分數較高者為優勝,若國文分數相同,則依序再比較英文、數 學分數,以決定名次。

### 定義問題的輸入、處理、輸出規範

電腦執行程式的過程,大致可以分為「輸入」、「處理」與「輸出」三個階段(圖 14-1),我們要進行電腦解題前,應先定義出該問題要「輸入」的資料是什麼?「處 理」的規範是什麼?及將結果「輸出」的規範為何?以利下一階段工作(解題方法設計) 的進行。

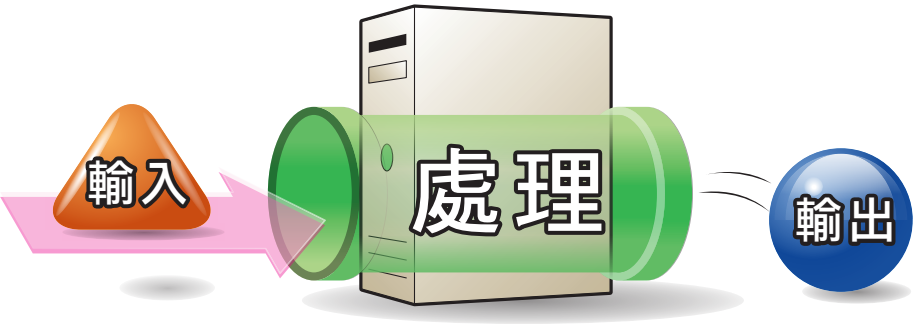

● 圖14-1 電腦執行程式的三個階段

- 輸入規範:訂定需要輸入的資料項目,及其輸入的限制,例如段考成績只能輸入 介於0~100的數值。
- **處理規範(輸入輸出對應關係)**:訂定輸入的資料,應經過何種資料處理,以產 生輸出資料。
- 輸出規範:訂定需要輸出的資料項目及其格式與形式,例如將處理後的內容列印為成績單,成績單內容包含學生姓名、各科成績、總分、名次等。

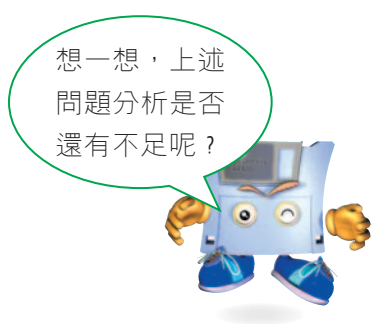

### 14-1.2 解題方法設計

問題經過分析後,我們可以依據問題分析的結果,規劃解題的演算法。以下為解決 「依段考總分排列學生名次」問題的虛擬碼。

- 逐一輸入全班同學的國、英、數成績,並分別存放於國文(Chi)、英文 (Eng)、數學(Math)陣列
- 2. 重複執行步驟3共50次,完成全班同學各科成績的加總
- 依座號順序,加總一位同學的國、英、數三科成績,並存入總分(Sum)陣
   列中

- 4. 重複執行步驟5~6共50次,完成全班同學名次的排序
- 找出最高分同學的座號(總分陣列中最高分所對 應的陣列註標,即為最高分同學的座號)
- 將步驟5所找出的座號存入名次(rank)陣列中, 並將該位同學的總分設定為負值(例如-1),以 免在尋找下一個最高分時,又找出同一位同學

```
Tip
執行步驟5時,第1次
找出的是全班最高分,
第2次找出的是第二高
分,第3次找出的是第
三高分……以此類推。
```

### 14-1.3 程式設計

在完成上面解題方法設計之後,我們即可選擇合適的電腦解題工具(程式語言)來設計程式。圖14-2為使用Visual Basic程式語言撰寫「依段考總分排列學生名次」的部分程式片段。

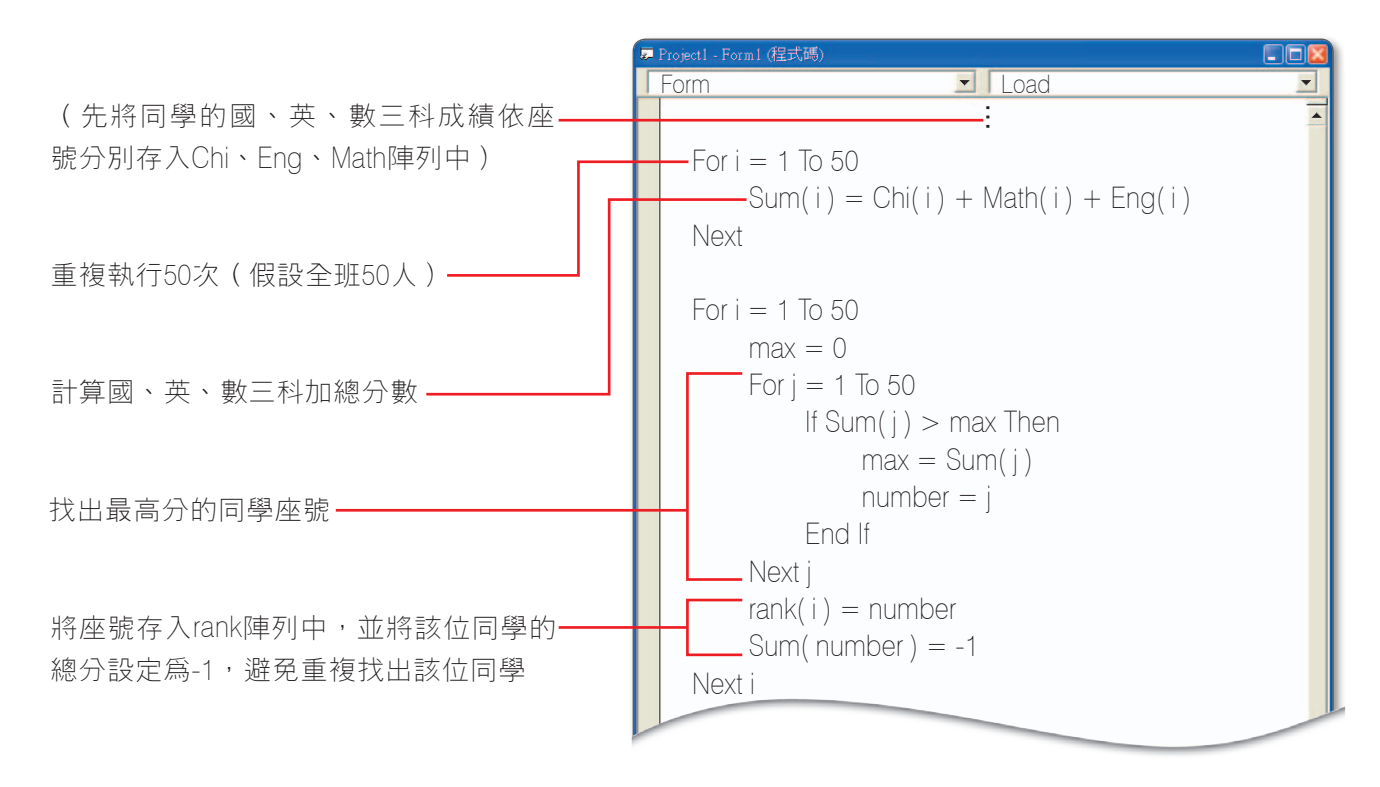

#### ○ 圖14-2 使用Visual Basic撰寫「依段考總分排列學生名次」的程式片段

上圖中的程式片段是採用較簡單且直覺的邏輯來設計,目的是為了方便教學說明。在 實務上,設計程式時通常會採用更有效率的方法。

另外,這個程式片段僅依照總分的高低來排列名次,若要符合釐清問題時總分相同者 的排名規定,必須再加入當總分相同時,如何決定名次的判斷。

# 電腦解題工具 程式語言是電腦解題的工具,不同的程式語言,各有其不同的適用領域。除了前一小節程式設 計範例中所使用的Visual Basic之外,還有許多常用的程式語言,分別介紹如下: ✿ FORTRAN:是針對科學及工程計算用涂所發展出來的一種程式語言,具有運算速度快及準確 度高的特色。 ✿ COBOL:專為處理商業資料而設計的程式語言,適合用來處理大量的商業資料及製作各種 商業報表。 ✿ Pascal:專為教學使用所發展出來的一種程式語言,這種語言的組成內涵相常完備,可讓學 習者完整地認識程式語言的概念。 ✿ C:常用來開發系統軟體或應用程式,例如UNIX作業系統即是使用C語言開發。 ✿ C++:是以C語言為基礎, 並加入物件導向的特性所發展出來的, 適合用來開發系統軟體及 應用程式。 ♥ Visual Basic .NET:具有物件導向的特性,並提供有視覺化的程式設計環境,適合用來開發網 路應用程式。 ✿ Java:常用來撰寫大型系統、手機應用程式、網路小遊戲等。 ✿ ActionScript:可用來設計互動式的動畫,是動畫製作軟體Flash的專用語言。 🝳 Scratch:具有圖形化的介面,不需熟悉程式的語法,就可以利用拉曳與堆疊的方式來撰寫程 式;適合用來製作互動式故事、動畫、遊戲等。目前有許多學校使用Scratch來訓練初學者的 邏輯思考及問題分析能力。

資訊科技概論

### 14-1.4 測試與修正

在依據演算法完成程式撰寫之後,我們必須進行程式測試與修正的相關工作,才能確 保程式的功能正確無誤。以下介紹測試程式的步驟,以及修正錯誤的方法。

#### 程式測試的步驟

程式測試的目的是要檢查程式的功能,是否與設計者的預期一致。一般來說,程式測 試可分為如圖14-3所示的4個步驟。

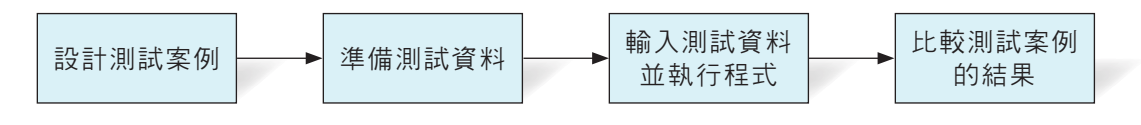

#### ▲ 圖14-3 程式測試的步驟

**測試案例**(test case)是一份描述如何進行程式測試的文件,其內容通常包含有測試 編號、測試項目、預期結果……等。表14-1為「依段考總分排列名次」的測試案例。

| 表14-1 | 「依段考總分排列學生名次」測試案例                                                                                         |             |
|-------|----------------------------------------------------------------------------------------------------|-------------|
| 編號    | 測試項目                                                                                                    | 預期結果        |
| 1     | 輸入2筆國、英、數成績,2筆成績的總分必須不同                                                                                   | 總分較高者名次優先   |
| 2     | 輸入2筆國、英、數成績,條件是國文分數必須不同,但2<br>筆成績的總分必須相同                                                                  | 國文分數較高者名次優先 |
| 3     | <ul> <li>輸入2筆國、英、數成績,條件是:</li> <li>(1) 國文分數必須相同</li> <li>(2) 英文分數必須不同</li> <li>(3) 2筆成績的總分必須相同</li> </ul> | 英文分數較高者名次優先 |
|       |                                                                                                    |             |

另外,若要測試程式是否具有排除輸入錯誤資料的功能,在上表中應再加入輸入的成 績是否介於0~100之間的測試項目,以避免輸入不合理的資料。

測試案例設計完成後,我們即可依據測試案例來準備測試資料,再將測試資料一一輸 入至程式中,以觀察輸出的結果是否與預期一致。如果輸出的結果與預期不一致,或產生 錯誤訊息,程式便須進行修正,直到輸出結果正確為止。

#### 程式錯誤的修正

式設計者做修正。

程式的錯誤可概分為**語法錯誤、執行期錯誤、邏輯錯誤**等三類,以下分別介紹這三 類錯誤及其修正的方法。

- **語法錯誤的修正**:這類型的錯誤通常是因為程式設計者未遵照程式語言的語法, 輸入不正確的程式敘述所造成。
   這種錯誤在進行程式翻譯時,程式翻譯器<sup>註</sup>會自動找出不符合語法的敘述,來讓程
- 執行期錯誤的修正:是指程式在執行時,程式敘述使用了不存在的檔案、硬體設備,或以0為除數等,而導致程式中斷或產生錯誤訊息。
   此類錯誤通常可以藉由檢查程式中斷處的敘述,或使用程式語言軟體內建的偵錯工具,來找出錯誤並加以修正。
- 邏輯錯誤的修正:是因為程式設計者在構思程式執行流程時,邏輯思考出現錯誤 所造成。這種錯誤不會影響程式的執行,但會造成輸出結果不正確,是最難檢查 出的一種錯誤。

此類錯誤通常必須透過詳細檢查程式的邏輯,或利用偵錯工具逐段檢查程式敘述 及變數內容的變化,來找出程式錯誤再加以修正。

- \_1. 程式測試的步驟,不包含下列何者; (A)準備測試資料 (B)選擇適當的資料結構 (C)比較測試案例的結果 (D)設計測試案例。
- \_2. 造成程式邏輯錯誤的原因是? (A)程式中使用了不存在的檔案或硬體設備 (B)程式語法 不正確 (C)程式邏輯設計不正確 (D)程式執行過程中,出現以0為除數的情形。

## 14-2 電腦解題實作

電腦遊戲十分流行,要如何透過自行撰寫程式,來設計出一個簡單的遊戲呢?本節將 以「如何設計遊戲」之問題為例,進行電腦解題的實作。

註 使用高階程式語言(如14-1.3所介紹)設計而成的程式,必須先經過翻譯的程序,電腦才能執行。

資訊科技概論

### 14-2.1 問題分析

問題:設計一款「海星尋寶記」小遊戲,此遊戲的畫面設有岩石障礙物,遊戲者 要手持物品來操控海星碰到寶藏,才能闖關成功,若在過程中海星碰到岩石,則 闖關失敗。

#### ● 定義輸入、處理、輸出規範:

- 輸入規範:攝影機會將玩家顯示在遊戲畫面中,玩家利用手持黑色物品來操控 海星,海星會被黑色物品推著移動。
- 處理規範:如果海星碰到海中的障礙物,遊戲就失敗;如果海星碰到寶藏,遊 戲就成功。
- 3. 輸出規範:遊戲失敗顯示文字 "哎喲碰壁了";遊戲成功顯示文字 "找到寶藏了!"。

### 14-2.2 解題方法設計

由問題分析結果可知,此一遊戲的設計重點,是判斷海星是否碰到岩石或寶藏,以決 定遊戲成功或失敗,圖14-4為這個遊戲的執行流程圖。

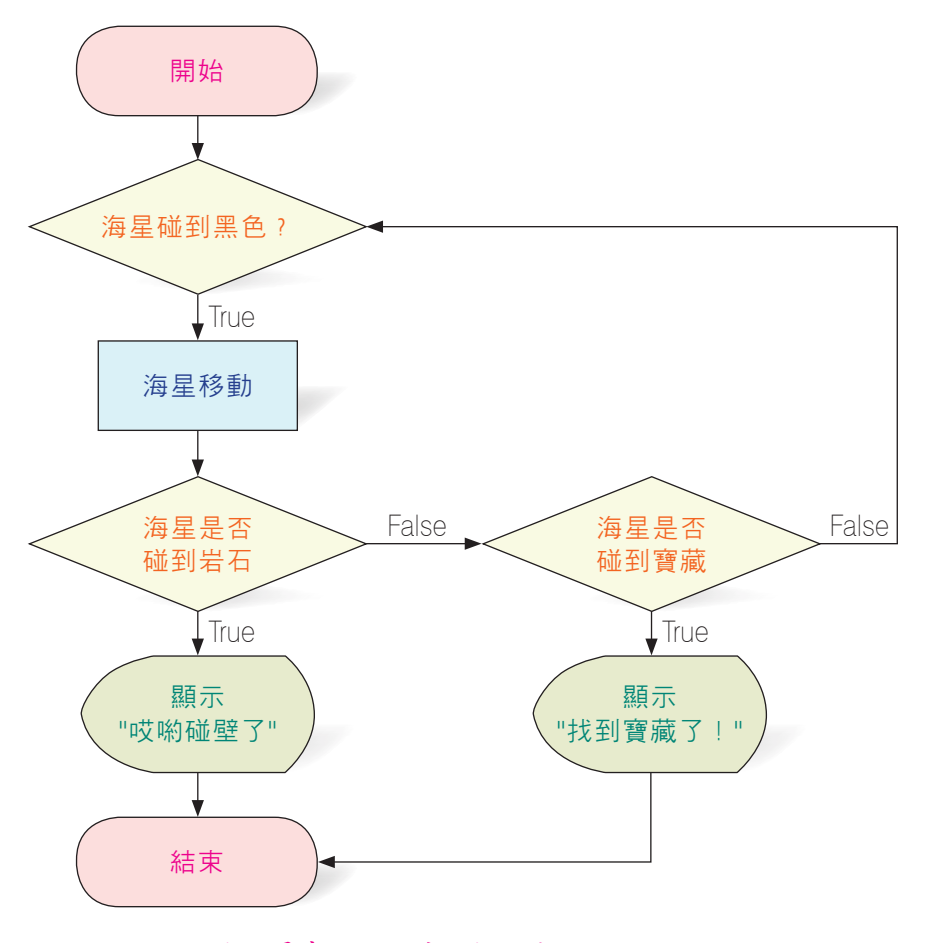

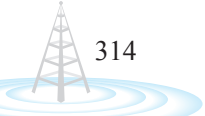

▲ 圖14-4 海星尋寶記小遊戲的執行流程圖

### 14-2.3 程式設計

本小節的解題實作,將使用Scratch程式語言來設計「海星尋寶記」遊戲程式。 Scratch是一套由美國麻省理工學院(MIT)所開發出來的程式語言,具有易學、易用的 優點。使用Scratch設計的程式,是以「角色」為主體來發展,只要先建立好角色,再透 過拖曳及拼接的方式,在角色中加入程式,即可快速地完成程式撰寫的工作。

在進行程式設計前,讓我們一齊來認識Scratch的工作環境:

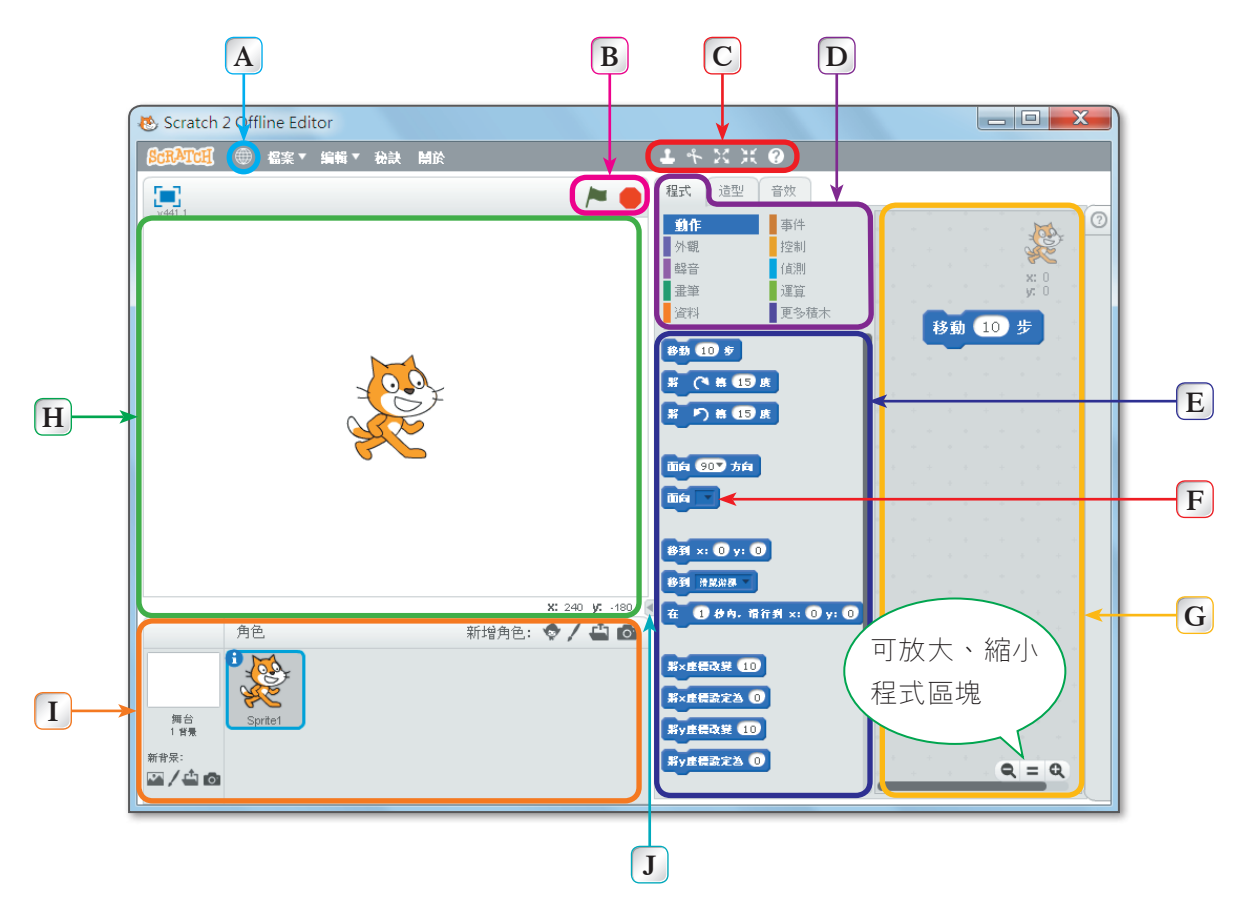

- A 選擇介面語言
- B 開始/停止鈕:按下 ► 即可控制程式開始執
   行或按下 停止
- C 工具列:放置編輯角色時常用的工具,如角 色複製、刪除、放大、縮小
- **股**程式積木:點選程式積木,可在程式區塊集 合區顯示該程式積木可用的程式區塊
- E 程式區塊集合區:選擇程式積木時,此區就 會出現隸屬於該程式積木的程式區塊
- ▲ 圖14-5 Scratch的工作環境
- https://scratch.mit.edu/scratch2download/下載單機版Scratch https://scratch.mit.edu/projects/editor/使用網頁版Scratch

- **F** 程式區塊:代表一段程式敘述
- G 程式區:編輯程式的區域,只要將程式區塊 拉曳至此,卽可組成程式
- 册 舞台區:用來編輯角色的區域,也是顯示程 式執行結果的區域
- 角色列:管理(新增、刪除)角色的區域, 在此可切換選取的角色
- J 調整舞台區大小

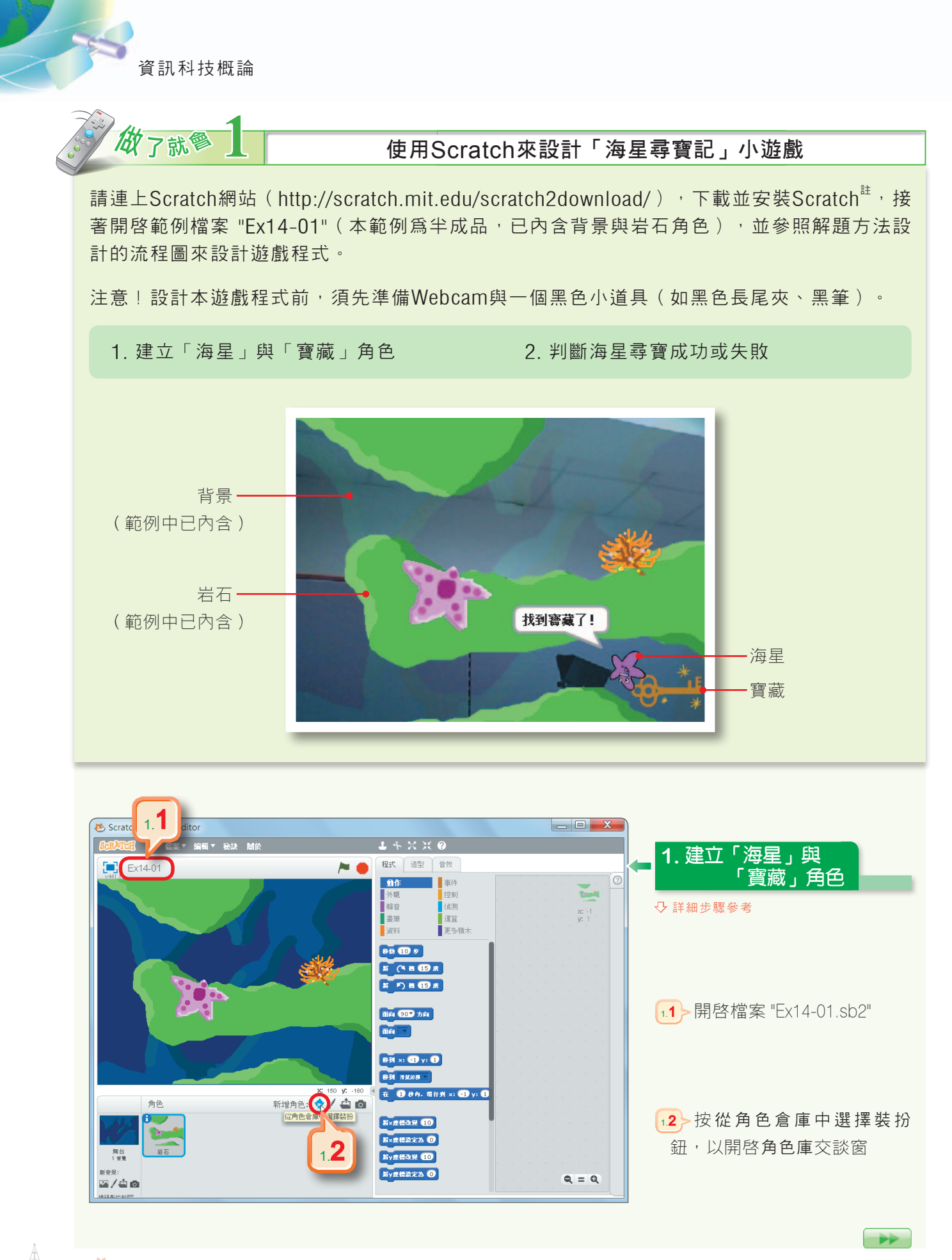

第14章 電腦解題程序與實作

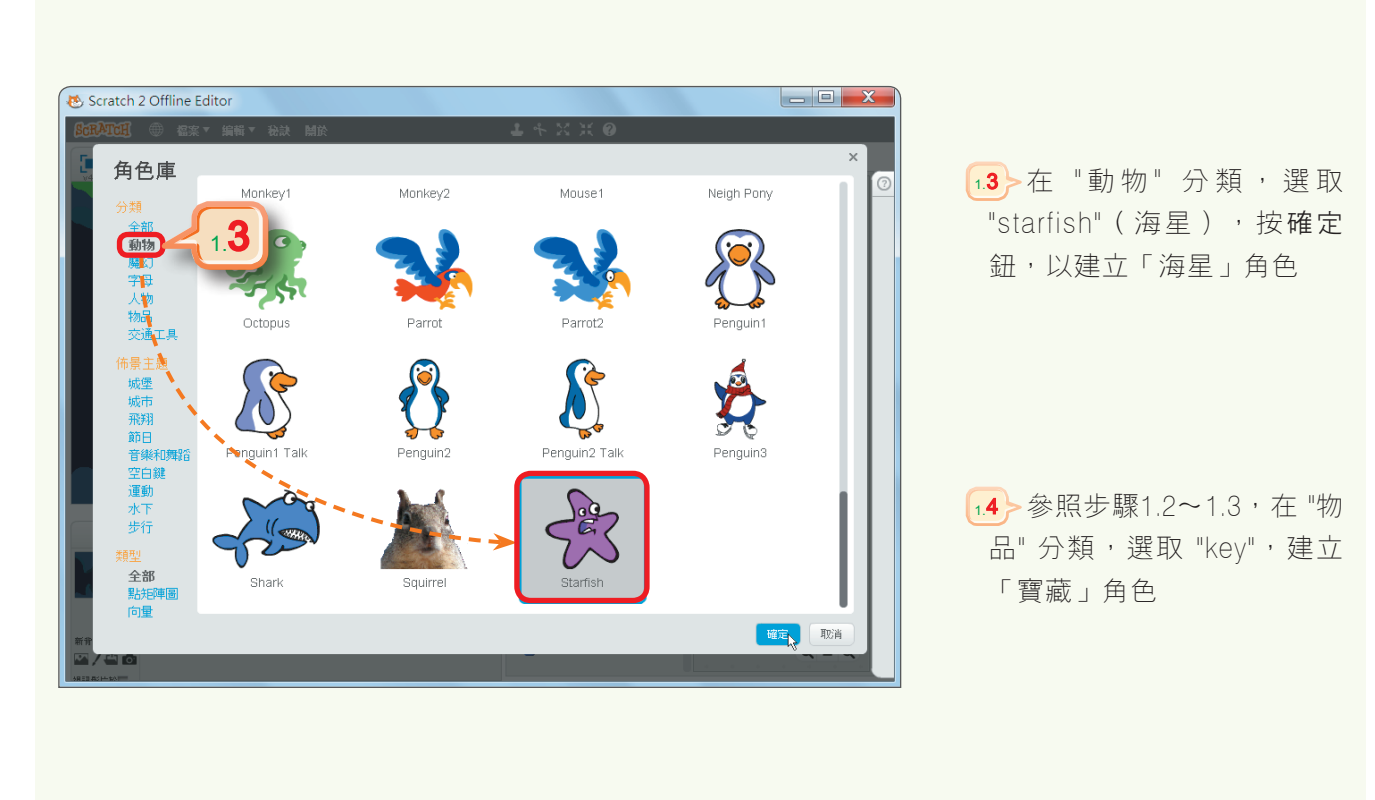

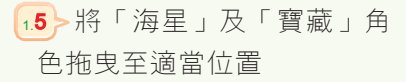

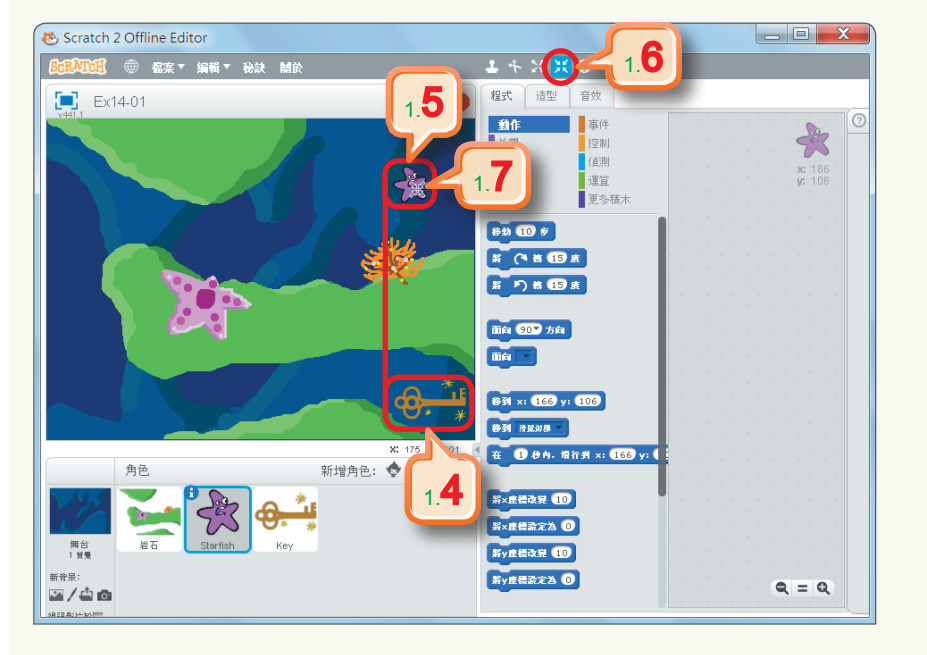

16 按縮小鈕

• 連續在「海星」角色上單 按,將海星縮小至適當大小

317

\*\*

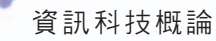

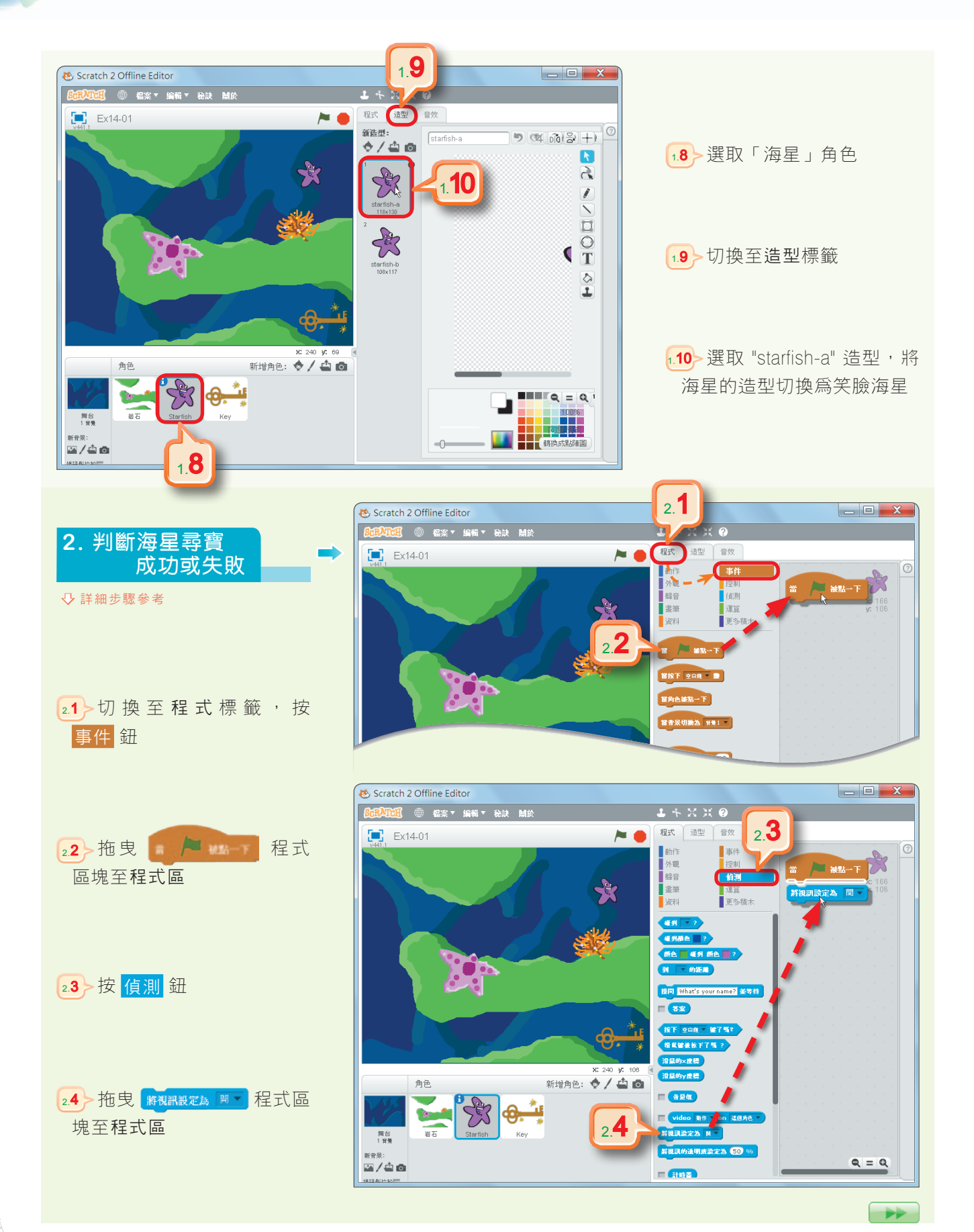

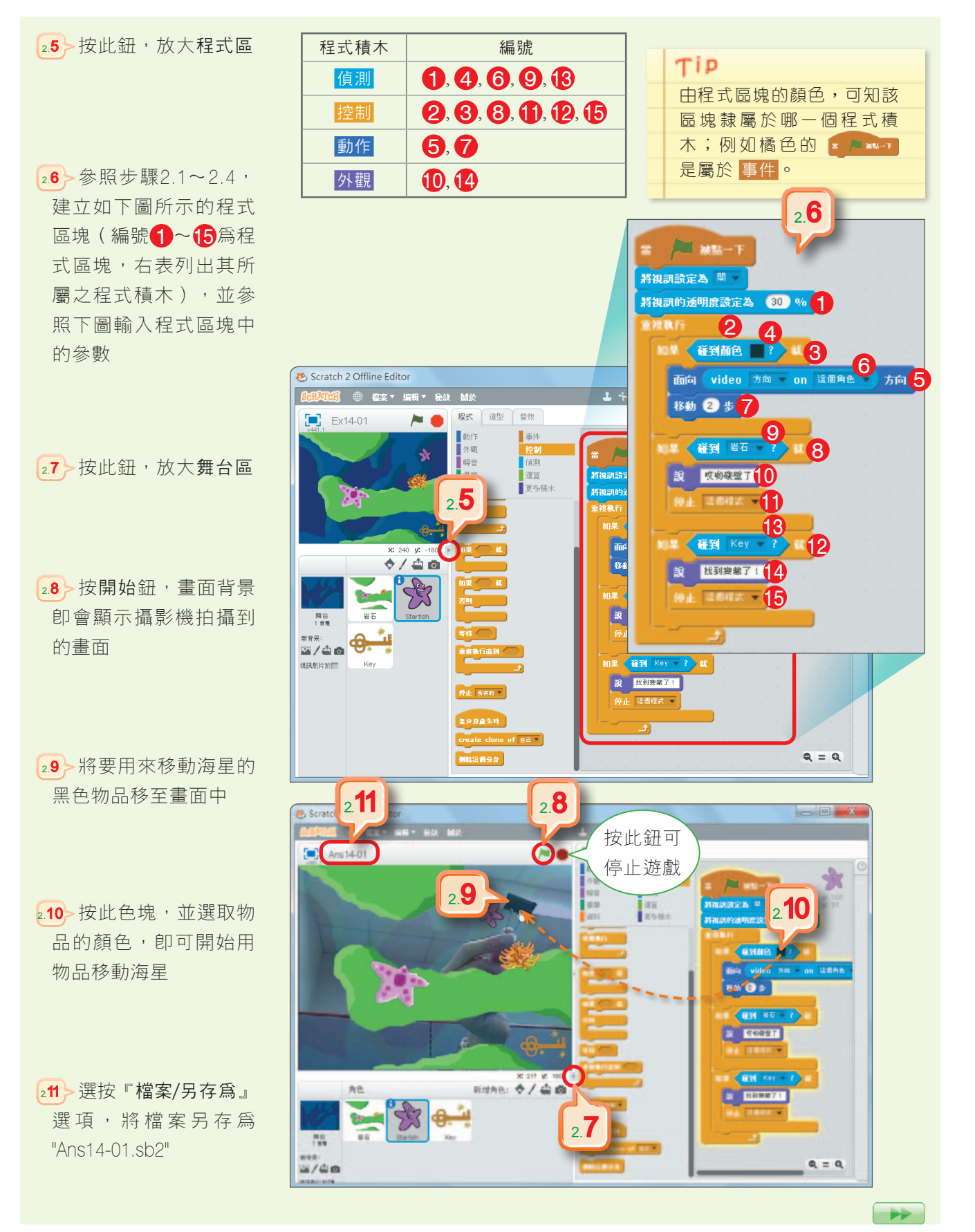

319

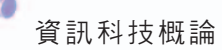

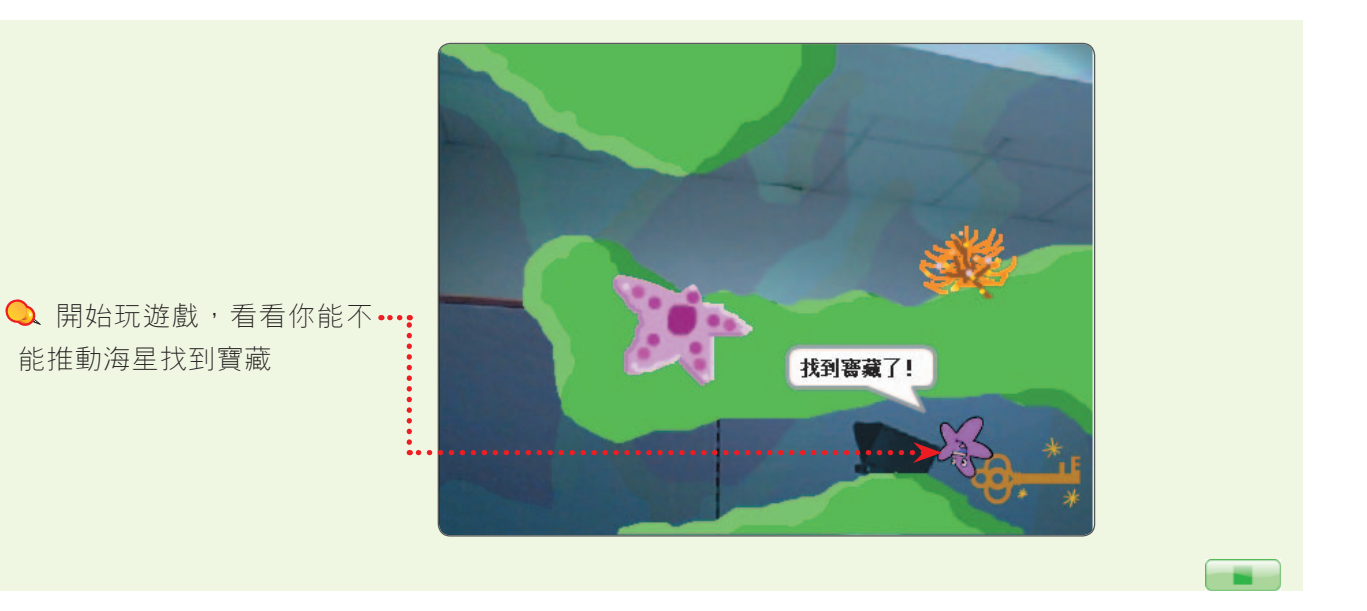

### 14-2.4 測試與修正

同學可以先設計出「測試案例」(表14-2),將程式中需要測試的部分及預期執行的結果一一列出,再觀察執行結果是否與預期一致。

| 表14-2 | 「海星尋寶記」遊戲的測試案例 |                   |
|-------|----------------|-------------------|
| 編號    | 測試項目           | 預期結果              |
| 1     | 按開始鈕 🏲         | 用道具可移動海星          |
| 2     | 海星碰到岩石         | 海星說 "哎喲碰壁了",遊戲結束  |
| 3     | 海星碰到寶藏         | 海星說 "找到寶藏了!",遊戲結束 |

如果測試的結果與預期有差異,同學可參照「做了就會」的操作步驟,檢查自己的操作過程是否有錯誤或遺漏,再加以修正。

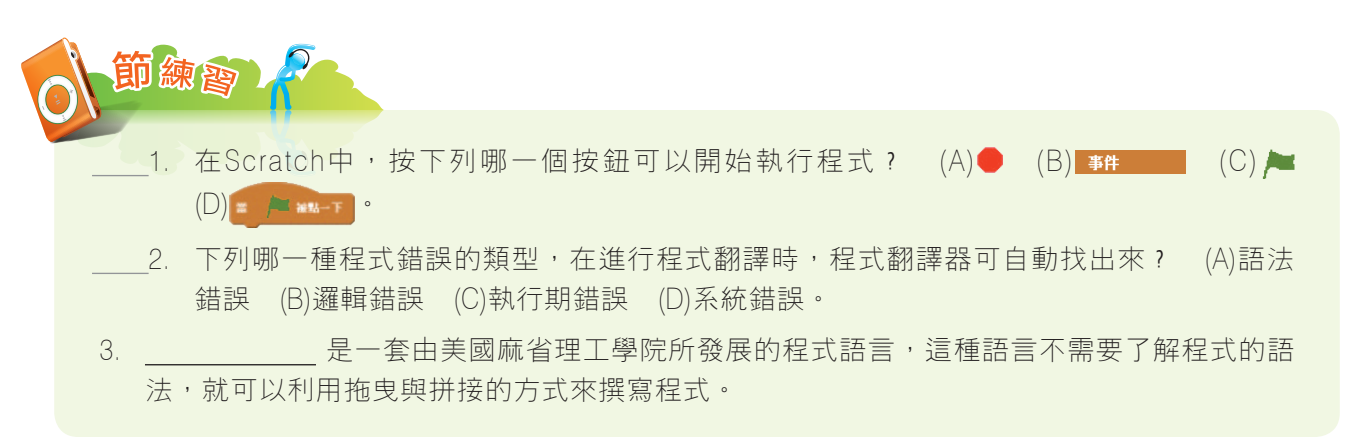

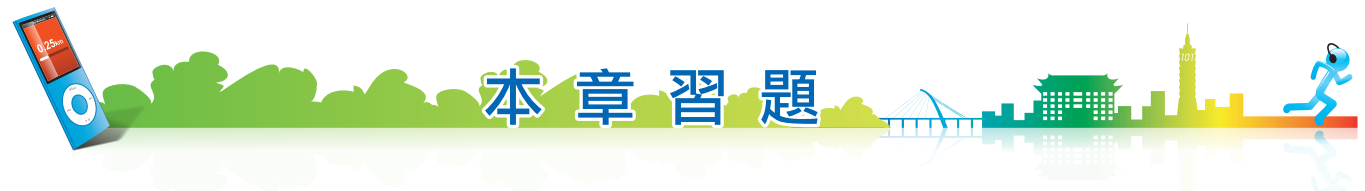

#### 【選擇題】

- 1. 阿偉要撰寫一個記錄全班個人基本資料的程式,他在進行問題分析時,訂定了一些輸入規範, 請問下列哪一項輸入規範不合適? (A)性別只能輸入 "男"、"女" (B)視力只能輸入正整數 (C)生 日只能輸入日期 (C)身高只能輸入大於0的數值。
- \_\_2. 有關程式測試的步驟,下列哪一個選項中的順序正確?
   ①準備測試資料 ②輸入測試資料並執行程式 ③比較測試案例的結果 ④設計測試案例
   (A)①②③④ (B)④①②③ (C)③①②④ (D)④②①③。
- \_\_\_\_3. 請問下列哪一種程式語言,較適合用來開發作業系統? (A)C (B)Java (C)Scratch (D) COBOL。
- 4. 佩珍想要設計一個手機應用程式,請問她應該使用下列哪一種程式語
   言最合適? (A)COBOL (B)Scratch (C)Java (D)ActionScript。
- \_\_\_\_5. 執行如右圖的Scratch程式後,輸出的結果爲? (A)17 (B)n > 17 (C) 成年 (D)未成年。

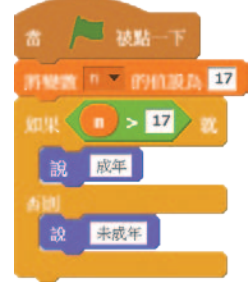

#### 【多元練習題】

- 1. 請開啓14-2.3節製作的海星尋寶記小遊戲(Ans14-01),為遊戲加入背景音樂,並將檔案另存為 "Ans14-a"。
  - 提示: (1) 在角色列選取「舞台」,並切換到音效標籤。
    - (2) 按選擇聲音鈕 Щ, 選 "音樂循環\xylo4" 檔案。
    - (3) 切換至程式標籤,加入如下圖所示的程式區塊。

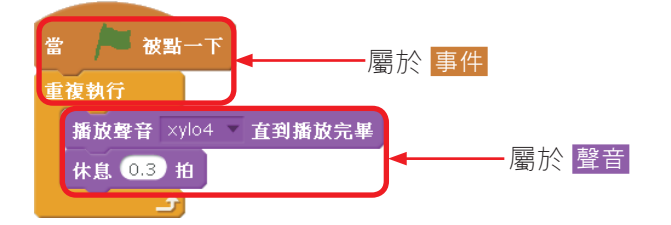

2. 請利用虛擬碼來表示一個能判斷數值是否為質數的演算法,再利用Scratch來設計程式,並將程式儲存為 "Ans14-b"。

提示: 質數是一個正整數, 其因數只有1和本身。

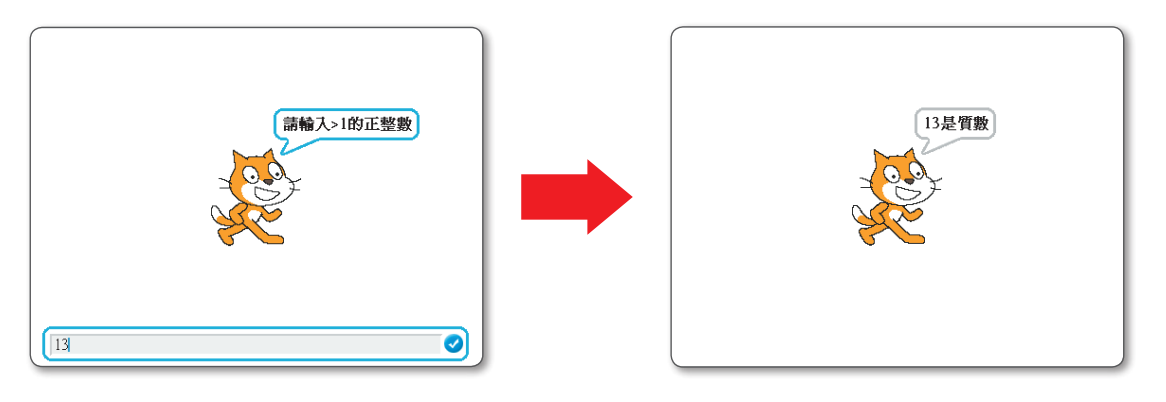

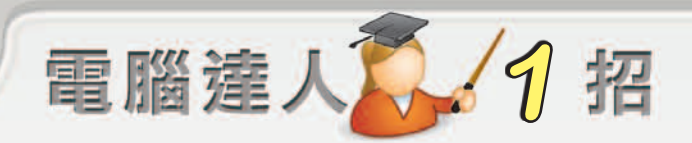

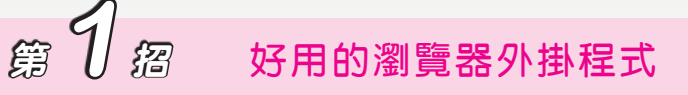

許多瀏覽器為了擴充功能,會提供外掛程式,供使用者安裝,例如Firefox、Chrome瀏覽器開 放網友可開發外掛程式,因此其外掛程式之資源通常都相當豐富多元。

以Chrome為例,其『Chrome線上應用程式商店』(http://chrome.google.com/webstore/)有 許多外掛程式可供下載,以下介紹4款實用的外掛程式。

#### 1翻譯程式(Google Dictionary)

只要雙按文字,就可以即時翻譯。是 閱讀外文網頁的好幫手! 可以跨平台使用,只要有安裝Chrome 的電腦,即可下載LINE來使用。

3Chrome版LINF

(可配合13-1節介紹)

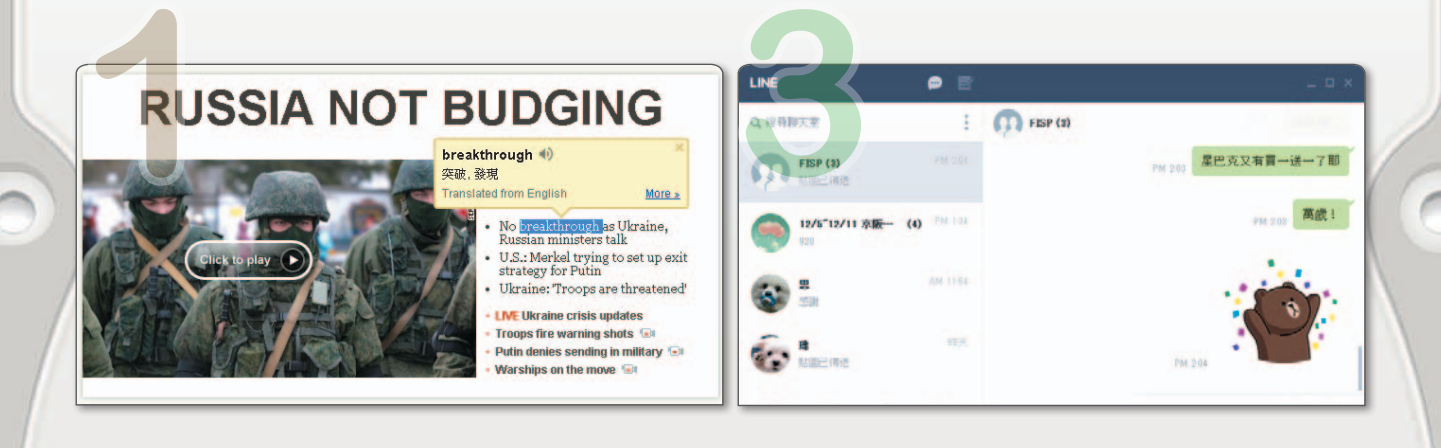

#### 2 廣告過濾程式(AdBlock)

可以過濾掉網頁中的廣告,讓我們瀏 覽網頁時不受干擾。

#### 4簡易記事本(Quick Note)

可隨手記錄重要的事情,另外還附有 搜尋功能,方便查詢記事。

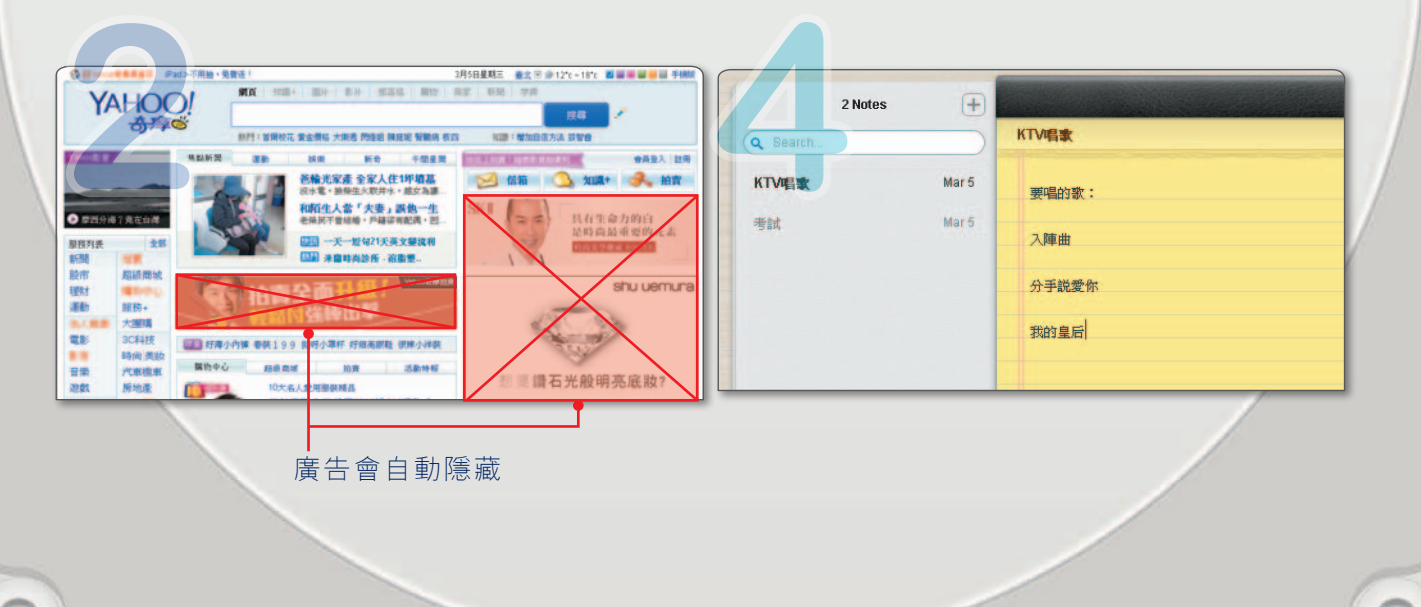

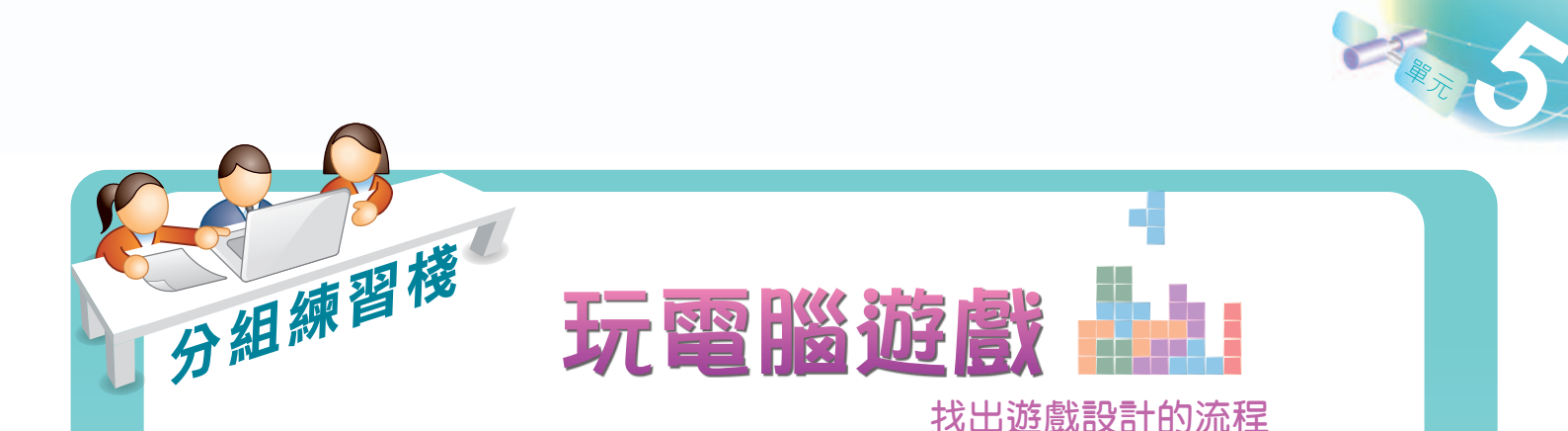

### ☆ 活動目標

- 1. 透過玩遊戲的過程,思考遊戲的設計流程。
- 2. 練習利用流程圖將遊戲程式的執行步驟繪製出來。
- 3. 讓學生以分組的方式參與活動討論,培養學生的團隊精神。

## 숨 活動進行

- 1. 將全班同學分成數組,每組挑選1個下列所示的線上遊戲,上網測試與了解遊戲的玩法:
  - (1) 金魚連連看
     (http://www.gamesholy.com/play-3293.htm)
  - (2) 絕壁忍者(http://www.gamesholy.com/play-58.htm)
  - (3) 送巧虎寶寶回家(http://www.gamesholy.com/play-2950.htm)
  - (4) 卡通小動物找不同(http://www.gamesholy.com/play-3090.htm)
- (5) 扔泥巴大作戰 (http://www.gamesholy.com/play-3779.htm)
- 2. 各組同學將遊戲程式的執行步驟以流程圖繪製出來。
- 3. 各組推派代表,參照以下要點進行報告與分享。
  - (1) 簡要說明遊戲內容
  - (2) 上網展示遊戲的操作
  - (3) 以流程圖(如右圖所示)說明遊戲的執行步驟
- 各組的報告,若被老師、同學指出流程圖符號使用錯誤,每一 處錯誤扣1分。活動結束後,扣分最少的組別爲優勝。

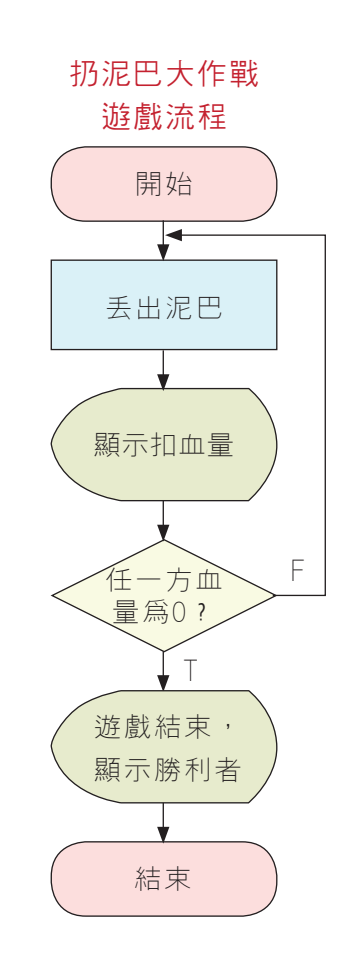